## 电子表格-按照指定数据排序

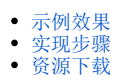

## 示例效果

实现扩展字段按照自己编写的顺序排序显示。

如下图,"发货区域"扩展字段按照编写的顺序(华北、华南、华中、华东、东北、西北、西南)排序显示。

| 2 🕞 导数 | H 🔒   |
|--------|-------|
| 发货区域   | 销售量   |
| 华北     | 22206 |
| 华南     | 4686  |
| 华中     | 107   |
| 华东     | 13518 |
| 东北     | 4973  |
| 西北     | 592   |
| 西南     | 5210  |
|        |       |

## 实现步骤

| 实现步骤 说明 |
|---------|
|---------|

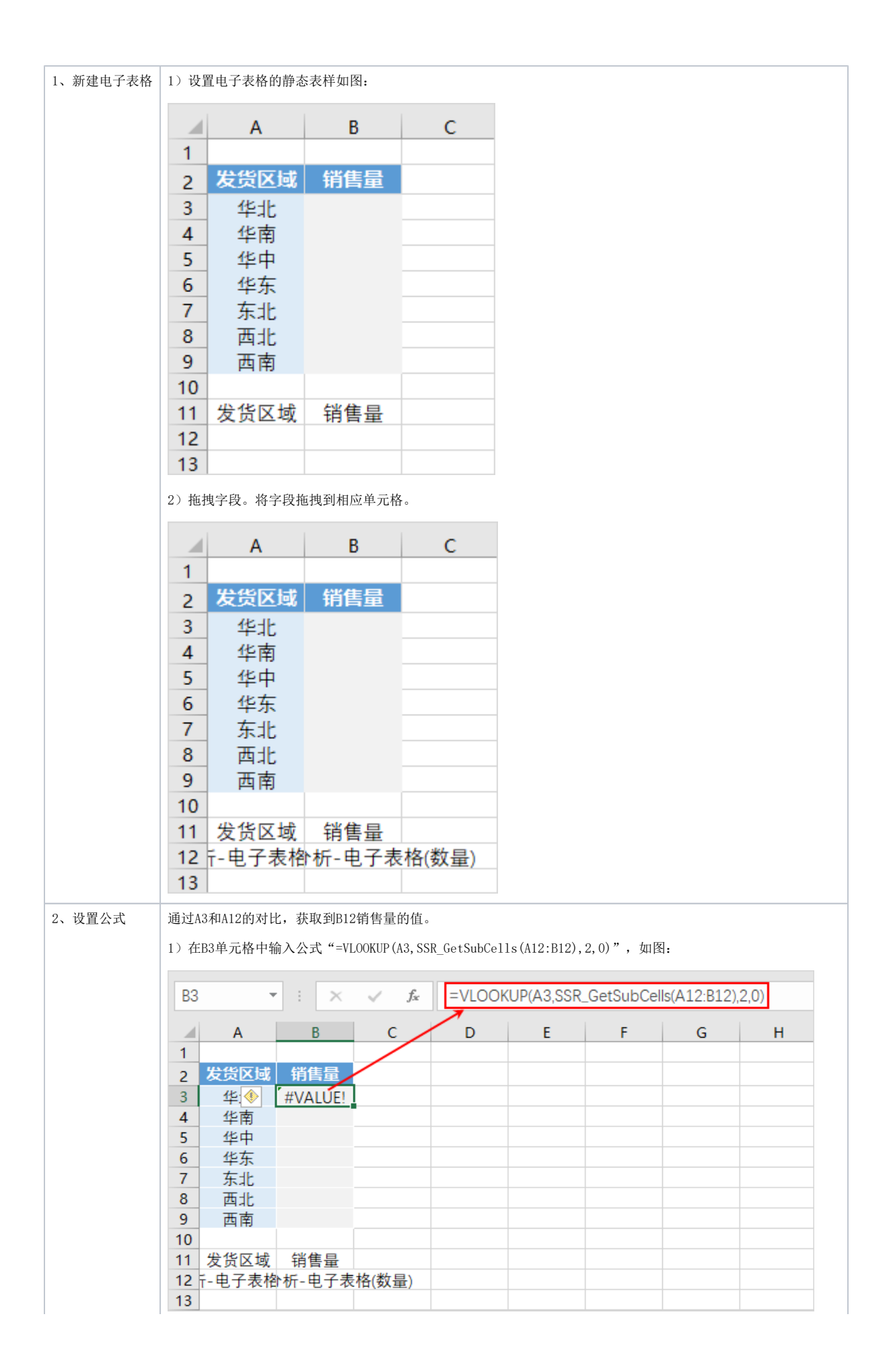

| 关于"VLOOKUP"公式,详情请参     | 诊考 电子表格同期值/同期比。        |
|------------------------|------------------------|
| 关于"SSR_GetSubCells"公式, | 详情请参考 SSR_GetSubCells。 |
| 通过"华北"与"A12"的对比,       | 获取到"华北的销售量",如图:        |

| 2 🖻 导出 | 8     |  |
|--------|-------|--|
| 发货区域   | 销售量   |  |
| 华北     | 22206 |  |
| 华南     |       |  |
| 华中     |       |  |
| 华东     |       |  |
| 东北     |       |  |
| 西北     |       |  |
| 西南     |       |  |
|        |       |  |
| 发货区域   | 销售量   |  |
| 东北     | 4973  |  |
| 华北     | 22206 |  |
| 华东     | 13518 |  |
| 华南     | 4686  |  |
| 华中     | 107   |  |
| 西北     | 592   |  |
| 西南     | 5210  |  |

2) 在B4单元格中输入公式 "=VLOOKUP(A4,SSR\_GetSubCells(A12:B12),2,0)",如图:

| B4 |        | · ÷ ×   | $\sqrt{-f_x}$ | =VLOOk | (UP(A4,SSR | _GetSubCel | ls(A12:B12), | 2,0) |
|----|--------|---------|---------------|--------|------------|------------|--------------|------|
|    | А      | В       | c /           | D      | E          | F          | G            | н    |
| 1  |        |         |               |        |            |            |              |      |
| 2  | 发货区域   | 销售量     |               |        |            |            |              |      |
| 3  | 华北     | #VALUE! |               |        |            |            |              |      |
| 4  | 华令     | #VALUE! |               |        |            |            |              |      |
| 5  | 华中     |         |               |        |            |            |              |      |
| 6  | 华东     |         |               |        |            |            |              |      |
| 7  | 东北     |         |               |        |            |            |              |      |
| 8  | 西北     |         |               |        |            |            |              |      |
| 9  | 西南     |         |               |        |            |            |              |      |
| 10 |        |         |               |        |            |            |              |      |
| 11 | 发货区域   | 销售量     |               |        |            |            |              |      |
| 12 | 〒-电子表格 | ▶析-电子表  | 格(数量)         |        |            |            |              |      |
| 13 |        |         |               |        |            |            |              |      |

3) 以此类推,对B5、B6、B7、B8、B9单元格同样设置公式,如图:

|                    |                         | A                    | В                | C     | D                |            |                  |         |
|--------------------|-------------------------|----------------------|------------------|-------|------------------|------------|------------------|---------|
|                    | 1                       |                      |                  |       |                  | _          |                  |         |
|                    | 2发                      | 货区域 销                | 售量               |       |                  |            |                  |         |
|                    | 3 :                     | 华北                   | ALUE!            |       |                  |            |                  |         |
|                    | 4                       | 华南 #V/               | ALUE!            |       |                  |            |                  |         |
|                    | 5                       | 华中 #V/               | ALUE!            |       |                  |            |                  |         |
|                    | 6                       | 华东 #V/               | ALUE!            |       |                  |            |                  |         |
|                    | 7                       | 东北 #V/               | ALUE!            |       |                  |            |                  |         |
|                    | 8                       | 西北 #V/               | ALUE!            |       |                  |            |                  |         |
|                    | 9                       | 五南 #V/               | ALUEL            |       |                  |            |                  |         |
|                    | 10                      |                      |                  |       |                  | -          |                  |         |
|                    | 11 发                    | 倍区域 铛                | 隹昰               |       |                  |            |                  |         |
|                    | 12 元曲                   | 子表格析-                | □ 単<br>由子表格(数    | 5畳)   |                  |            |                  |         |
|                    | 13                      | 5 3 4210 171         |                  | ▲里/   |                  |            |                  |         |
| 3                  | <b></b><br>塩 節 11 和 節 1 | 9行陷藏                 |                  |       |                  |            |                  |         |
| 5、 155/195 355.1/日 | 11 7111471              |                      |                  | - 151 |                  |            |                  |         |
|                    | 选中第11和1                 | 2行,在石键菜里:            | 选择 <b>隐藏</b> , 5 | 加图:   |                  |            |                  |         |
|                    | 服务                      | 2 · · · ·            | 招手               | よ剪    | 四右键              | 菜单         | -<br>引表          |         |
|                    |                         |                      | 1000             |       | 制(C)             |            | 432              |         |
|                    | A11                     |                      | X 🗸 :            |       | いた               | _          |                  |         |
|                    |                         | A D                  | ~                |       | AH & 24 A        |            |                  | 6       |
|                    | 1                       | A B                  | C                | - 3   |                  |            | F                | G       |
|                    | 1<br>2 424              | 经交损 偿集               | <b>B</b>         | 选     | 择性粘贴( <u>S</u> ) | -          |                  |         |
|                    | 2 20                    |                      |                  | 插     | λm               |            |                  |         |
|                    | J 1                     | =」L #VAL<br>比南 #\/AL |                  | ישנ   |                  | -          |                  |         |
|                    | 5 1                     |                      |                  | 10096 | 尿(U)             |            |                  |         |
|                    | 6 4                     | ≌东 #VAL              | UFI              | 清     | 除内容(N)           |            |                  |         |
|                    | 7 5                     | SHL #VAL             | JE!              | 📰 设   | 置单元格格式(          | E          |                  |         |
|                    | 8 7                     | 되는 #VAL              | UE!              | 行行    | 高(R)             |            |                  |         |
|                    | 9 ∄                     | 「南 #VAL              | UE!              | Res   | 二(山)             |            |                  |         |
|                    | 10                      |                      |                  | NEG.  | BX( <u>□</u> )   |            |                  |         |
|                    | 11 发货                   | 医域 销售                | 量                | 取     | 消隐藏( <u>U</u> )  |            |                  |         |
|                    | 12 <del>-</del> 电       | 子表櫓析-电               | 子表格(数量)          | )     |                  |            |                  |         |
|                    | 13                      |                      |                  | 等线    | • 11 •           | A A        | <b>₽</b> • % •   | <b></b> |
|                    | 14                      |                      |                  | BI    | = 🕭 - 🗚          | - <u>-</u> | €.0 .00 <b>∛</b> |         |
|                    | 15                      |                      |                  |       |                  | -          | -                |         |
|                    | 16                      |                      |                  |       |                  |            |                  |         |

| 4、保存查看 | 预览效果如图: |       |
|--------|---------|-------|
|        | 2 🕞 导数  | H 🖶   |
|        | 发货区域    | 销售量   |
|        | 华北      | 22206 |
|        | 华南      | 4686  |
|        | 华中      | 107   |
|        | 华东      | 13518 |
|        | 东北      | 4973  |
|        | 西北      | 592   |
|        | 西南      | 5210  |
|        |         |       |

## 资源下载

migrate.xml